# News

### Index :

- Multi-project
- IP video intercom integration
- Calendar
- Client status bar
- Serial gateway

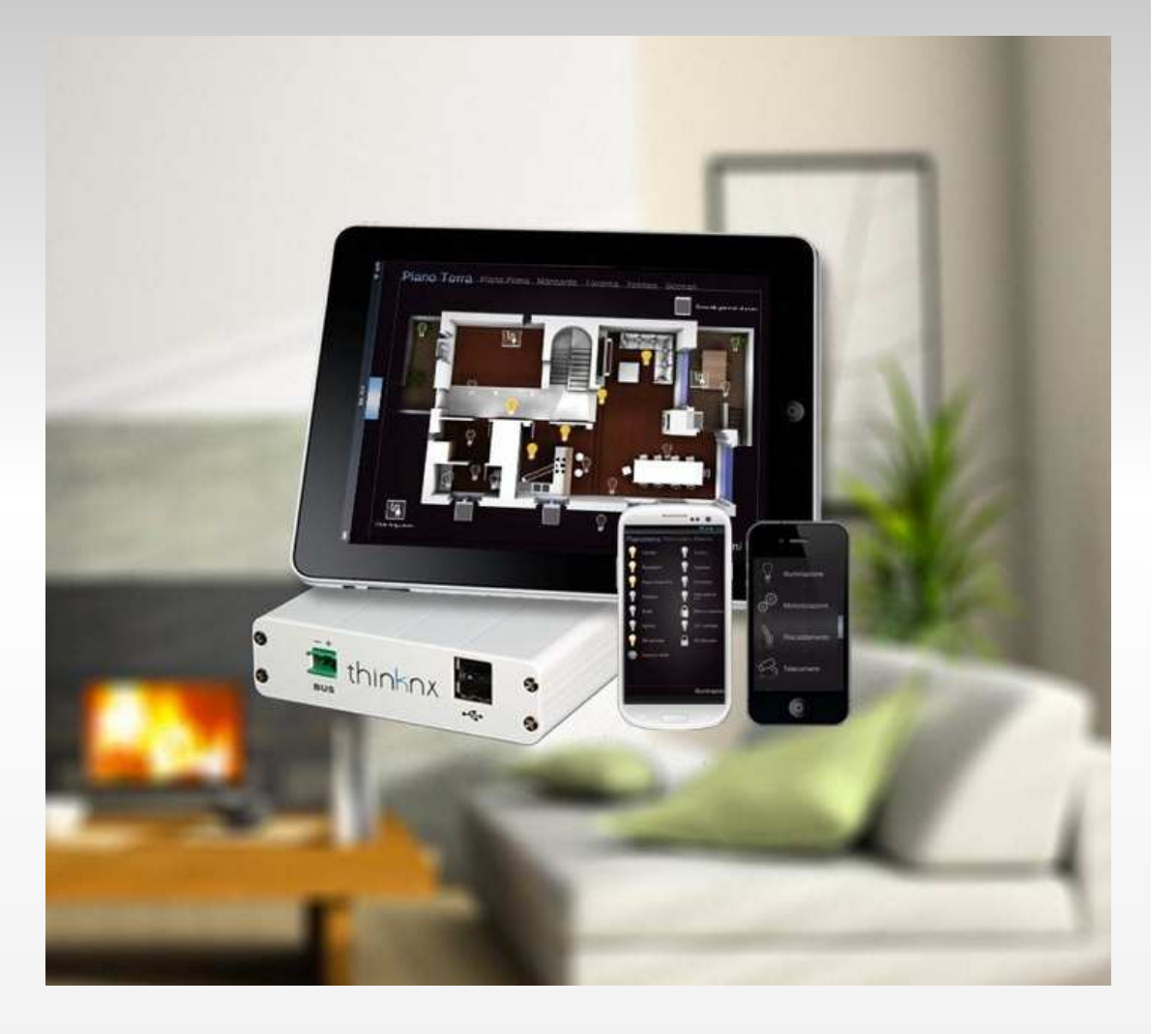

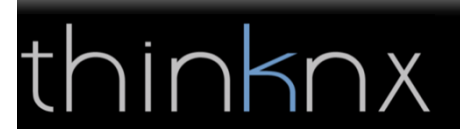

# Multi-project for iPad & iPhone

It is now possible to upload more than one project onto the iPad and iPhone

In the thinknx apps you can activate the "Settings" function to access the apps settings page and select the desired project

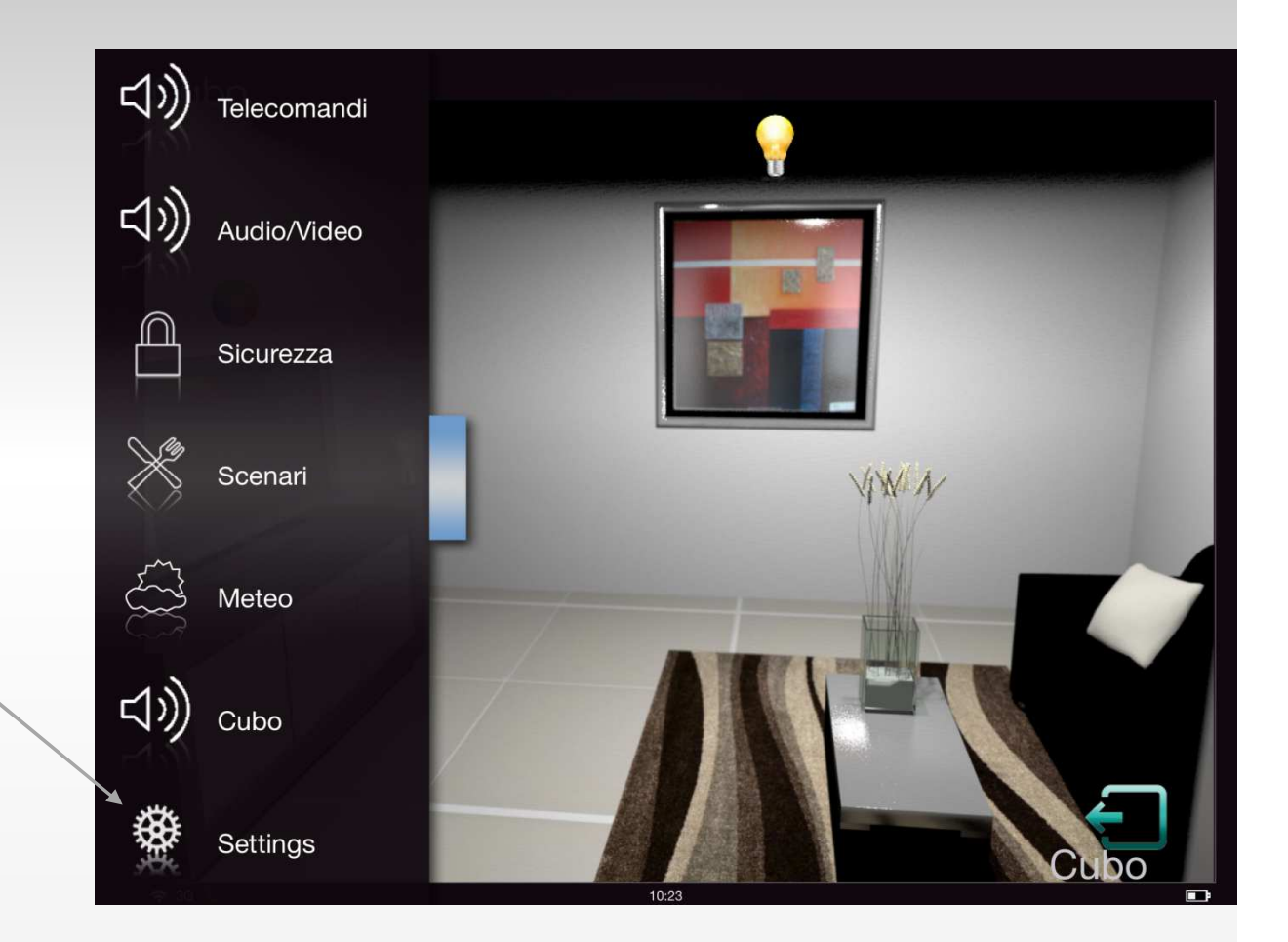

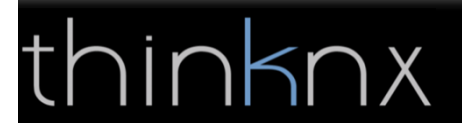

# Multi-project for iPad & iPhone

Enter the IP address to download/update the project

Choose the desired project. On the list of projects you see the project name with the associated user name

|                          | <u>/</u>                                      |
|--------------------------|-----------------------------------------------|
| Valigia_Roland (Patrick) | Configurator URL<br>http://192.168.1.104:5050 |
| Valigia_Roland (Roland)  | Download                                      |
| <b>ДЕМО</b>              | Enable geolocalization     Use multitasking   |
|                          | Search for local server                       |
|                          |                                               |

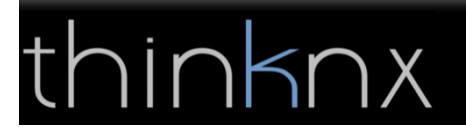

# Multi-project for iPad & iPhone

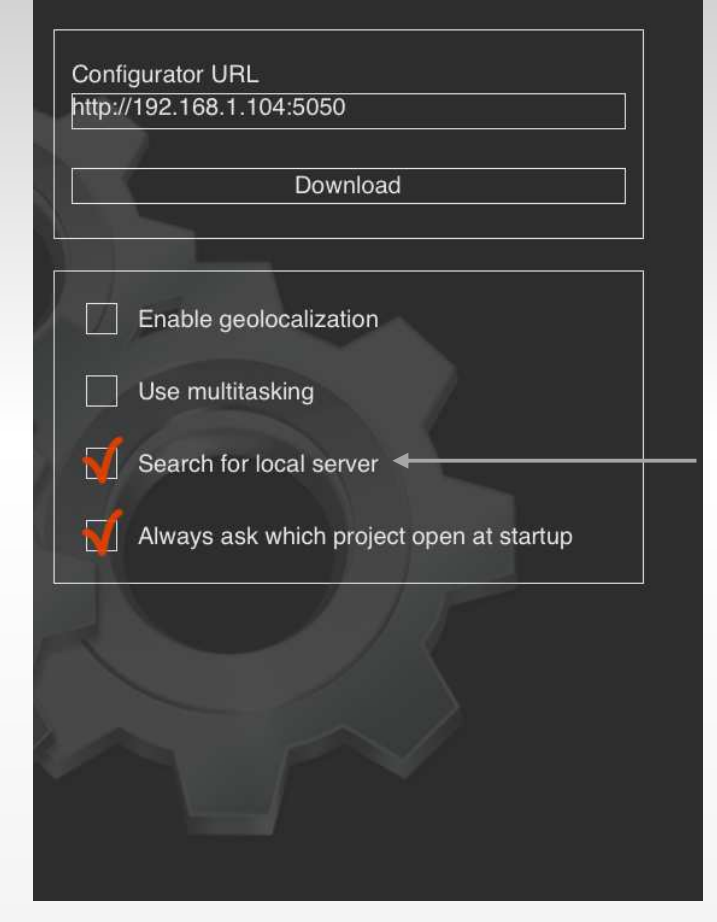

#### Settings Thinknx app:

#### Enable geolocalization:

By entering the GPS data of the building in the Configurator , the app alerts the user when he is located within 200m from the closest project, which will be automatically selected.

#### Search for local server:

If activated, the app tries to connect to the server using local IP address, and, in case connection fails, it retries using the remote IP address. If not activated the app connects using only the remote IP address.

#### Always ask which project open at startup:

If activated, the settings page will always show up when you start the app and present the project selection.

If deactivated, the app automatically opens the last selected project

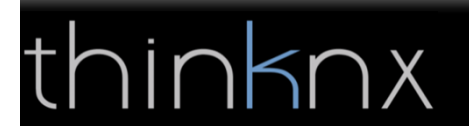

## **IP** intercom integration

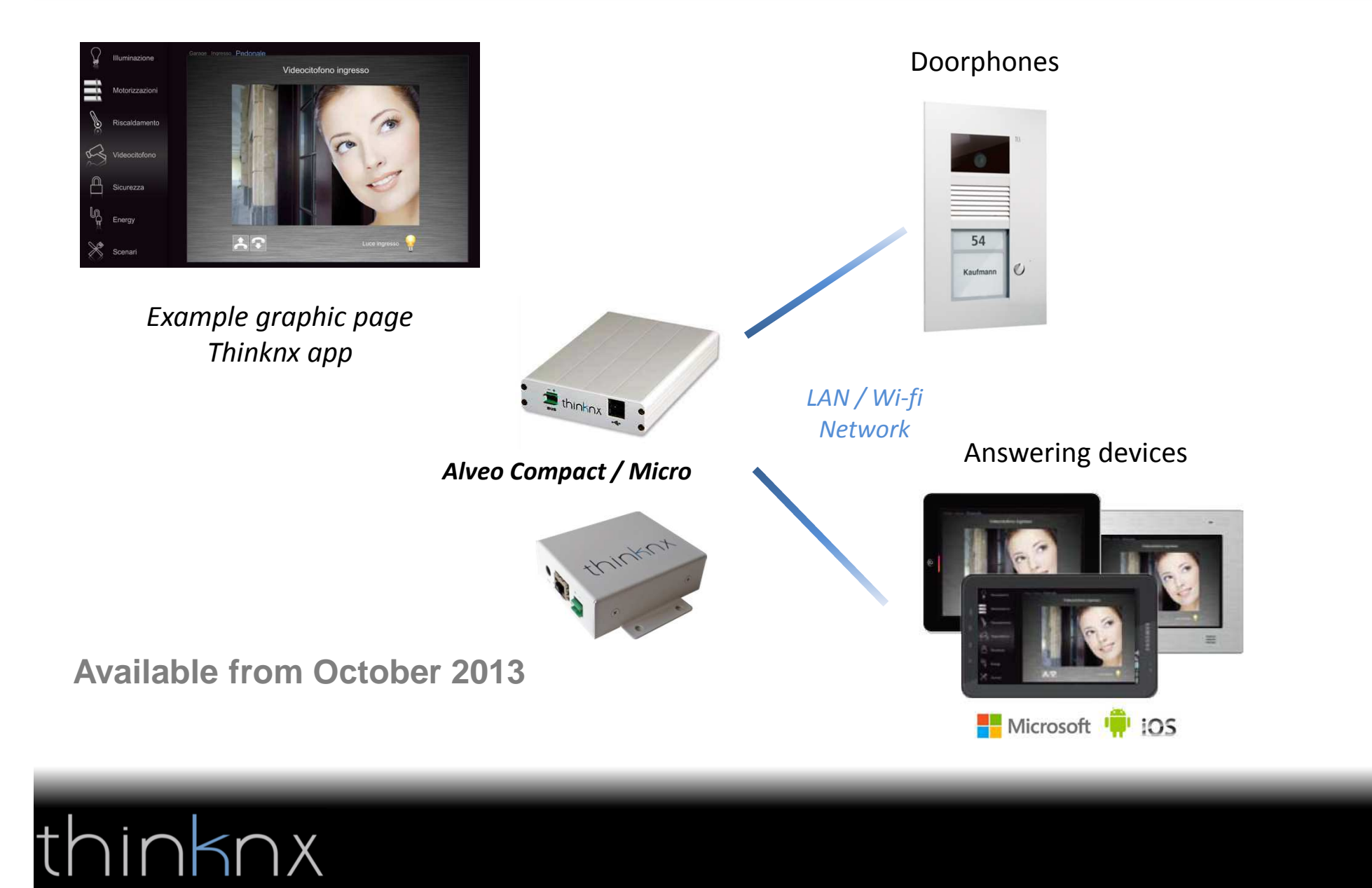

## **IP** intercom integration

With the new integration of IP doorphones, you can now answer and see the camera from various clients with iOS, Android and Windows operating systems. The call will also work when mobile devices such as iPad and Android tablets are on standby. The various devices will ring and automatically activate the graphics page of the corresponding door station.

Thanks to this new feature, any device that is used for supervision, using the thinknx software, can become an indoor video intercom.

#### Programming is easy and intuitive and you don't need a voip server any more!

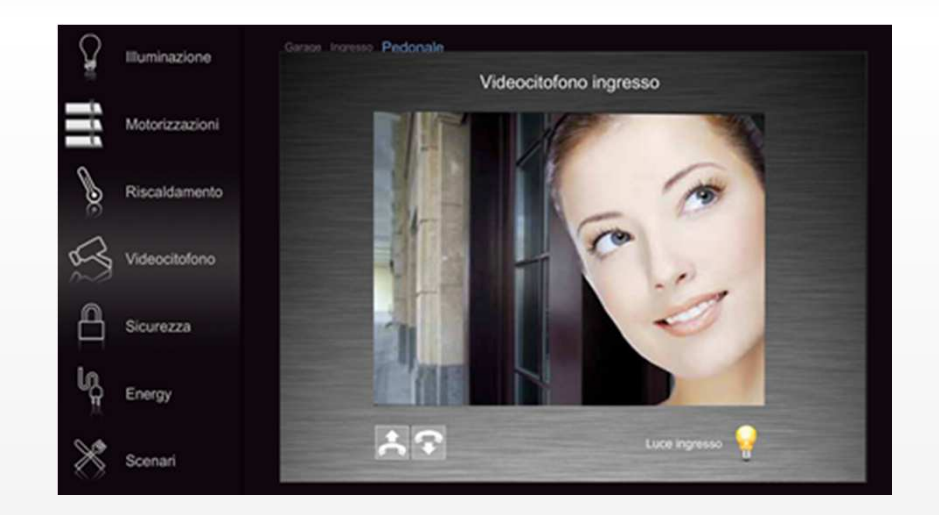

- Video and audio on iPad, Android tablet and touch screen.
- "VoIP PBX" function to manage group calls, directly integrated in the new Thinknx configurator.
- VoIP settings already pre-configured on the Alveo Compact e Micro servers
- Compatible with **TCS**, **2N** and **Mobotix** doorphones

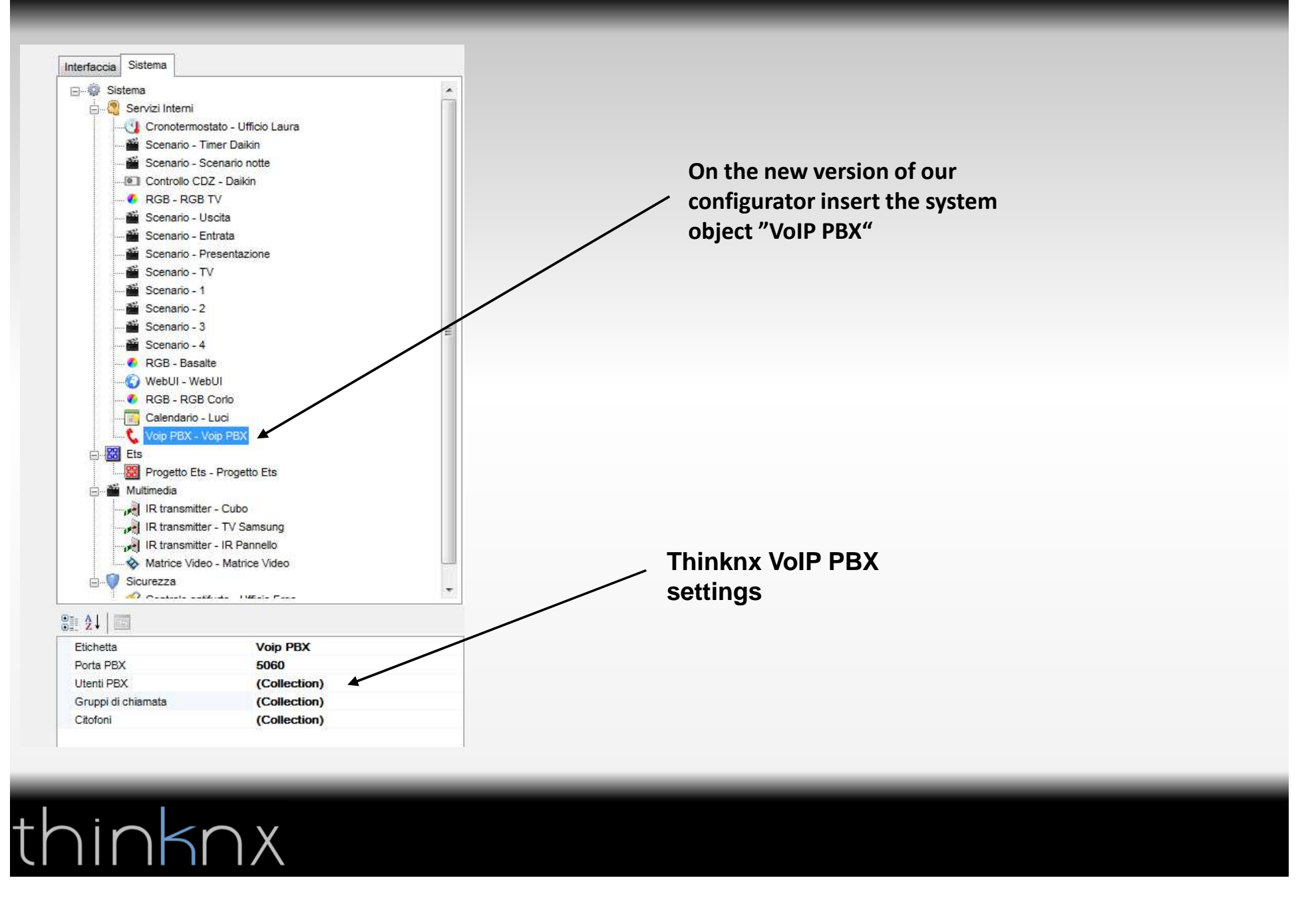

#### PBX Users pop-up

| emeno eso r                                  |                |                |  |
|----------------------------------------------|----------------|----------------|--|
| 2-Interno Tablet Samsung<br>3-Interno iPad 2 | Etichetta      | Interno iPad 1 |  |
| 4-Interno iPhone                             | Numero interno | 102            |  |
|                                              |                |                |  |
|                                              | Password       | DRY            |  |

thinknx

In the "PBX users" settings you can manage your SIP accounts

#### Ring groups pop-up

KNX

|                     | Proprieta.                                                                                  |                          |
|---------------------|---------------------------------------------------------------------------------------------|--------------------------|
| - 1-Chiamata gruppo |                                                                                             |                          |
| 3-Ring Group PBX    | Etichetta Chiamata gruppo                                                                   |                          |
|                     | Interno iPad 1         Interno iPad 2         Interno iPhone         Interno Tablet Samsung | In t<br>you<br>and<br>PB |
|                     | Utenti PBX<br>Utenti PBX appartenenti a questo gruppo di chiamata                           |                          |
|                     |                                                                                             |                          |

In the settings "Ring groups" you can create ring groups and associate them to the PBX user profiles.

#### Intercom pop-up

| intercom Device Editor  |                      | _            |            |
|-------------------------|----------------------|--------------|------------|
| Elementi                |                      |              | Proprietà: |
| 1-Ingresso              | ₿≣ <b>2</b> ↓ 🖾      |              |            |
|                         | Etichetta            | Ingresso     |            |
| ···· 3-Cancello         | Modello dispositivo  | TCS Native   | •          |
|                         | Username web         | TCS Native   |            |
|                         | Password web         | TCS gateway  |            |
|                         | Username PBX         | Mobotix M24  |            |
|                         | Indirizzo IP         | 2N Elios IP  |            |
|                         | Porta                | 80           |            |
|                         | Pulsanti citofono    | (Collection) |            |
|                         | Modello dispositivo  |              |            |
|                         | Modello del citofono |              |            |
| Aggiungi Rimuovi Su Giù |                      | ок           | Annulla    |

In the "Intercom" settings you can choos between the integrated devices.

The programming og the IP door phone will be done automatically when you upload the project onto the Alveo server.

# Calendar

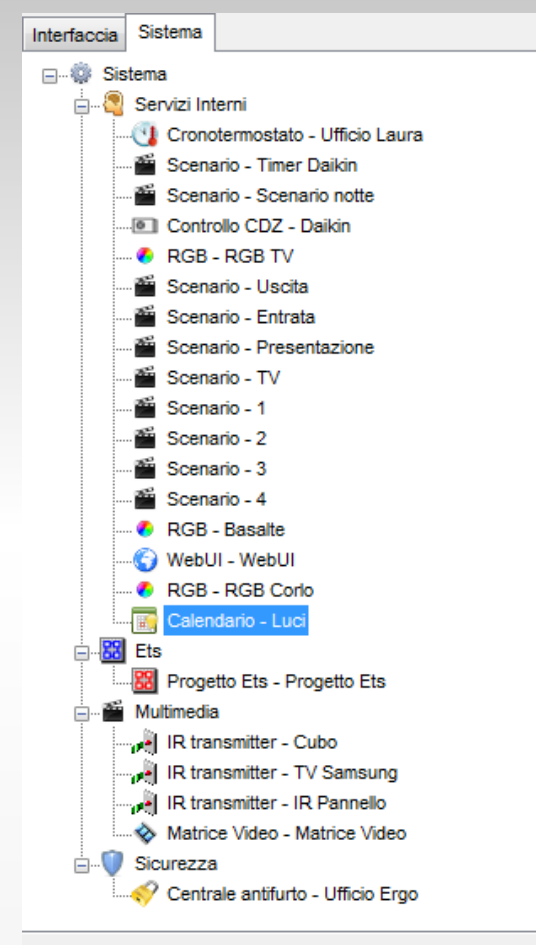

#### ₿₽ **2**↓ 🖾

| Etichetta    | Luci         |
|--------------|--------------|
| Forza stato  | Disabilitato |
| Mostra Santi | Abilitato    |

thinknx

Inserting the system object "Calendar" it is possible to associate the calendare function to many KNX commands. (lights, valves, etc.)

The command can be activated either manually using the pop-up, or through the settings of the annual calendar.

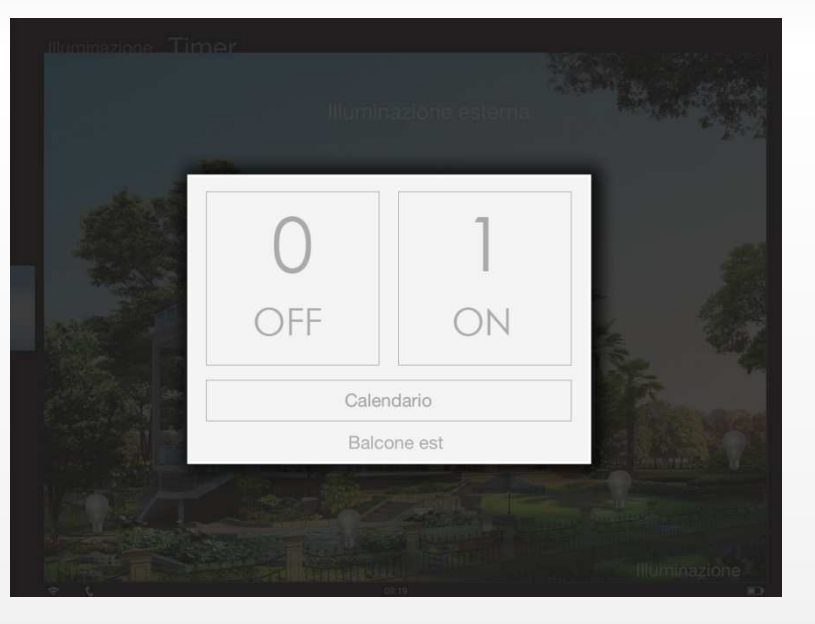

# Calendar

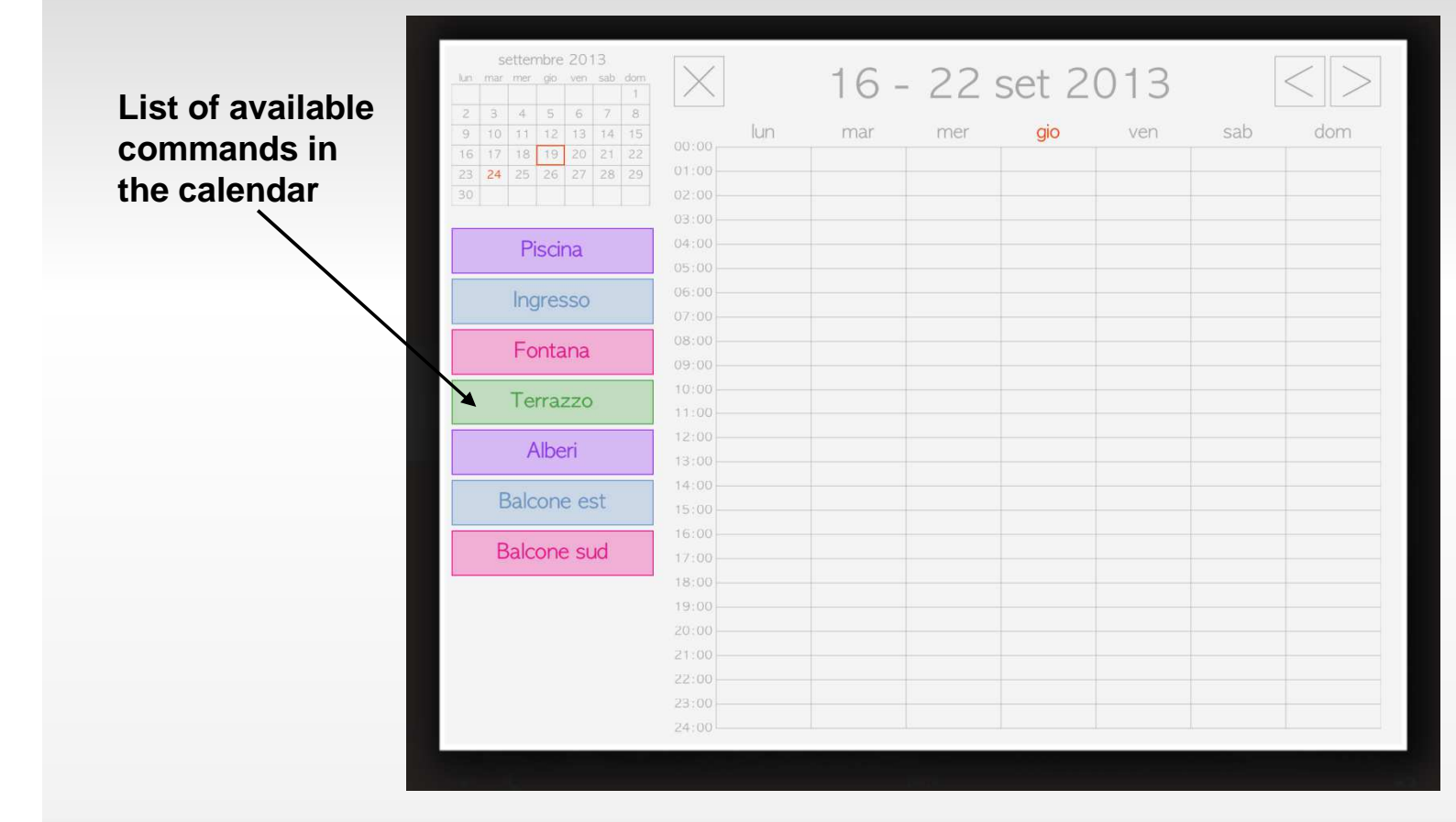

# Calendar

#### Settings pop-up

#### Event type:

- single
- weekly
- holiday
- periodic
- event suspension

|          | camera 2                                                        |           |
|----------|-----------------------------------------------------------------|-----------|
| $\leq$   | EVENT TYPE<br>Weekly Event                                      |           |
| <        | OBJECT<br>camera 2                                              |           |
| Set only | he start time of the event                                      | Enabled 🖌 |
|          | DAYS OF WEEK<br>M M G V S<br>START TIME END TIME<br>10:00 10:20 | D         |

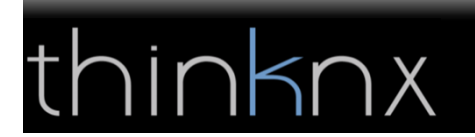

# Calendario

#### Calendar example with various time bands

| settembre 2013<br>lun mar mer gio ven sab dom | $\times$ |         | 16 -     | 22       | set 2    | 013     |         | < $>$    |
|-----------------------------------------------|----------|---------|----------|----------|----------|---------|---------|----------|
| 9 10 11 12 13 14 15                           |          | lun     | mar      | mer      | gio      | ven     | sab     | dom      |
| 16 17 18 19 20 21 22                          |          |         |          |          |          |         |         |          |
| 23 24 25 26 27 28 29                          | 01:00    |         |          |          |          |         |         |          |
| 30                                            | 02:00    |         |          |          |          |         |         |          |
|                                               | 03:00    |         |          |          |          |         |         |          |
| Piscina                                       | 04:00    |         |          |          |          |         |         |          |
|                                               | 06:00    |         |          |          |          |         |         |          |
| Ingresso                                      | 07:00    |         |          |          |          |         |         |          |
| <b>—</b>                                      | 08:00    |         |          |          |          |         |         |          |
| Fontana                                       | 09:00    | Piscina | Piscina  | Piscina  | Piscina  |         |         |          |
| Terrezzo                                      | 10:00    |         |          |          |          |         |         |          |
| Terrazzo                                      | 11:00    |         |          |          | Fontana  | Fontana | Fontana | Fontana  |
| Alberi                                        | 12:00    |         |          |          |          |         |         |          |
| Albert                                        | 13:00    |         |          |          |          |         |         |          |
| Balcone est                                   | 14:00    |         |          |          |          |         |         |          |
| Balcono cor                                   | 15:00    |         |          |          |          |         |         |          |
| Balcone sud                                   | 17:00    |         | Terrazzo | Terrazzo | Terrazzo |         |         | Terrazzo |
|                                               | 18:00    |         |          |          |          |         |         |          |
|                                               | 19:00    |         |          |          |          |         |         |          |
|                                               | 20:00    |         |          |          |          |         |         |          |
|                                               | 21:00    |         |          |          |          |         |         |          |
|                                               | 22:00    |         |          |          |          |         |         |          |
|                                               | 23:00    |         |          |          |          |         |         |          |
|                                               |          |         |          |          |          |         |         |          |

## Client status bar

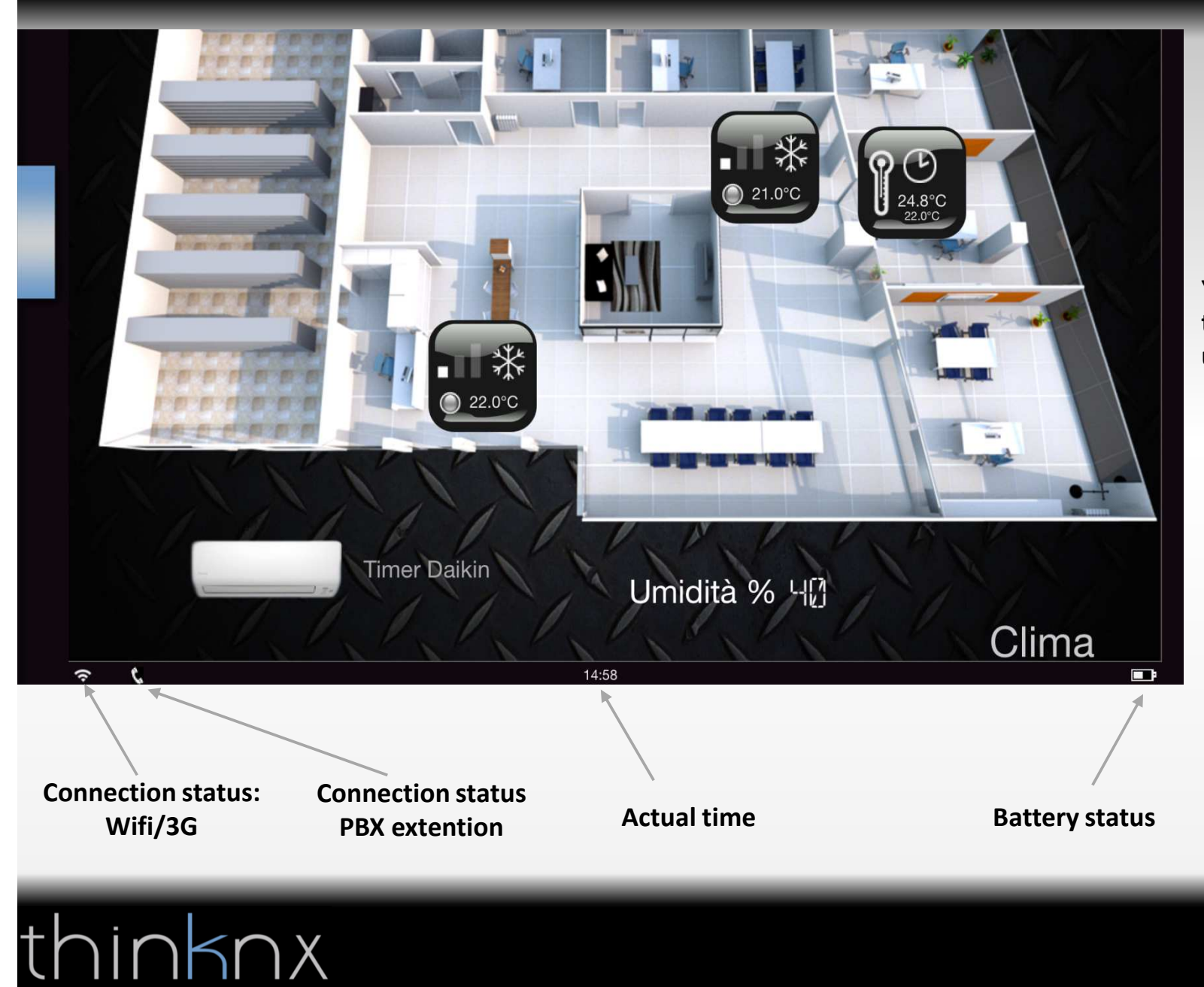

You can now activate the status bar in the user settings

### Serial gateway

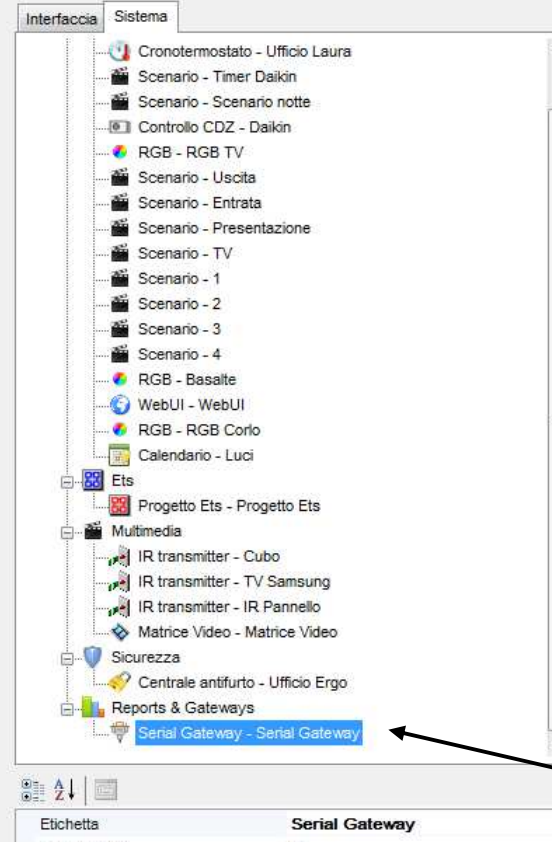

 Etichetta
 Serial Gateway

 Port Number
 0

 Baud Rate
 57600

 Data Length
 8

 Parity
 None

 Stop Bits
 One

nknx

With the new upgrade "Serial Gateway" you can send commands through the serial port of the Alveo compact server also to devices not directly integrated, such as audio / video matrices, projectors, monitors and so on.

> You can insert the system \_object "Serial Gateway" in the configurator

### Serial gateway

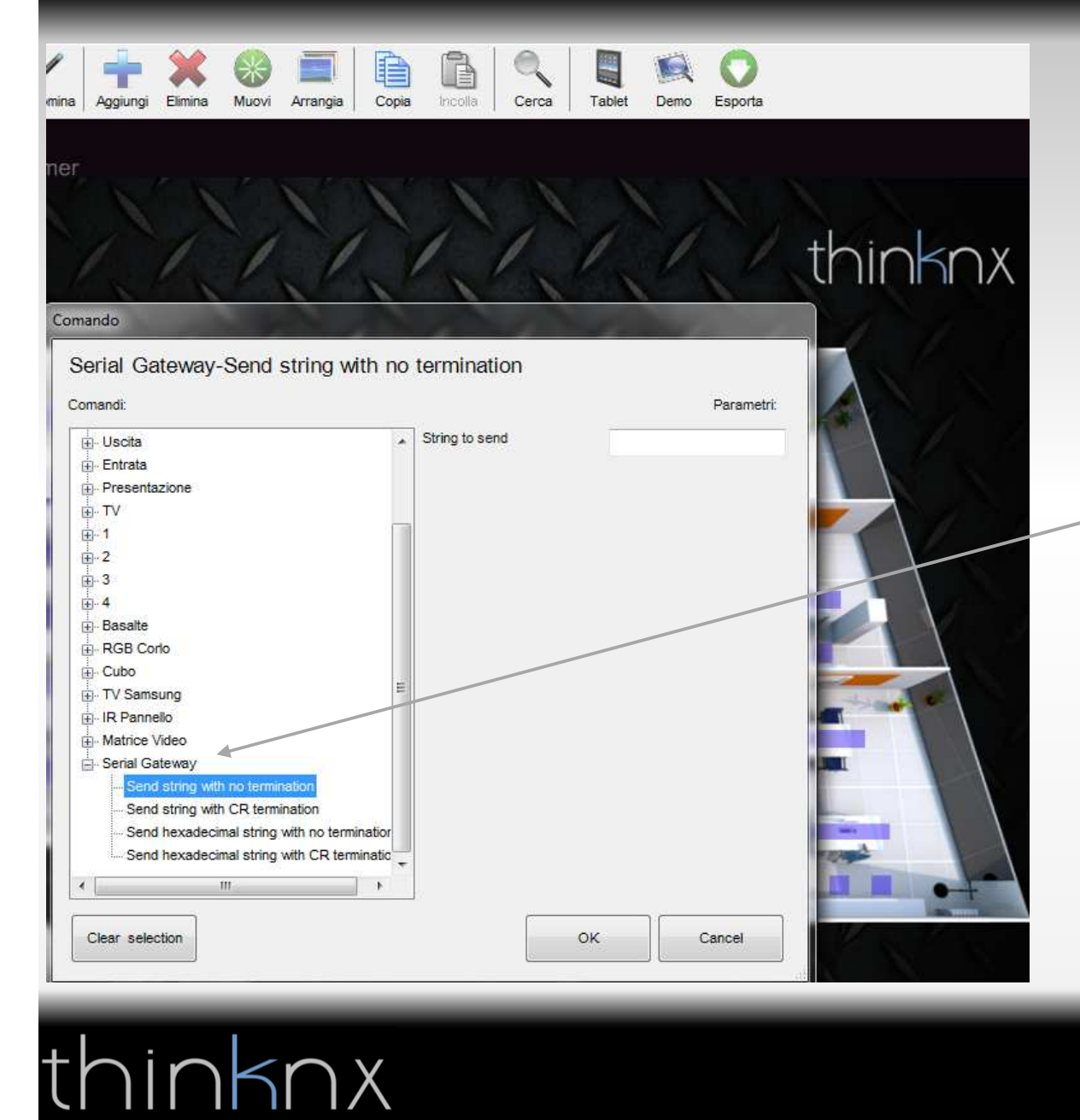

Once inserted the system object "Serial Gateway" you can associate to the "generic command" the function and the serial string to send

# Serial gateway

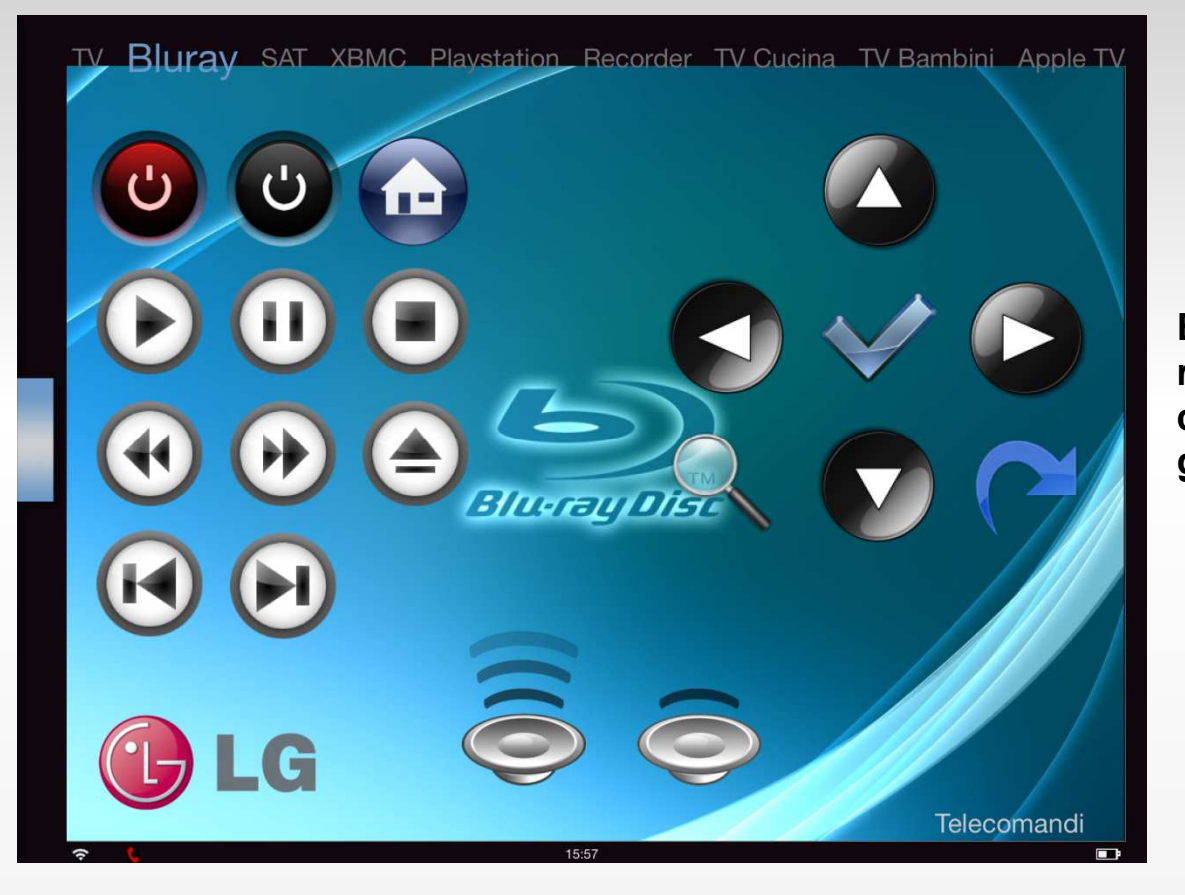

Example iPad screenshot of a remote control created with generic commands associated to the serial gateway and IR transmitter.